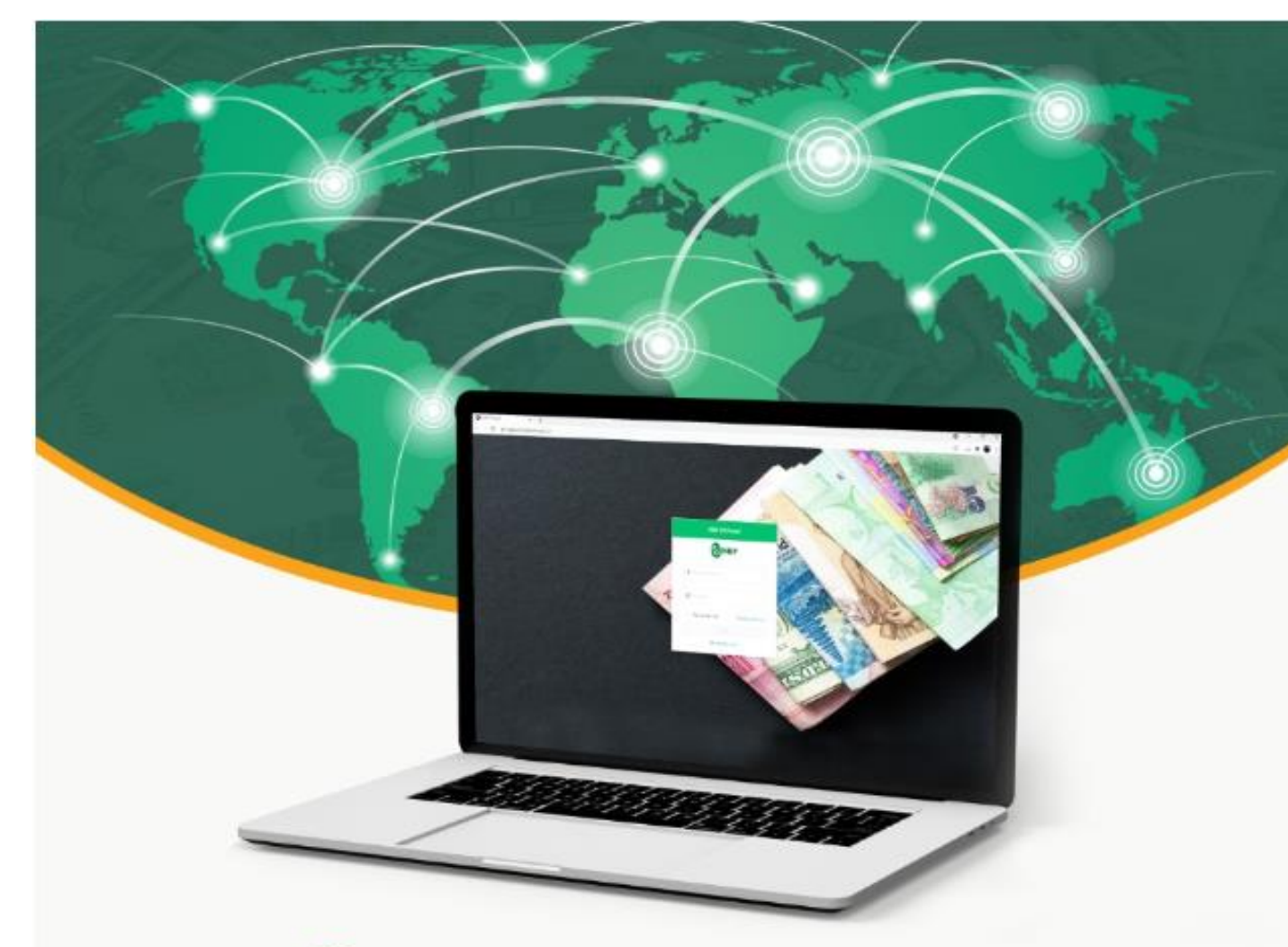

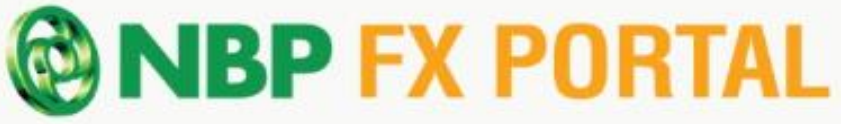

## MANAGING FOREIGN EXCHANGE (FX) CASES WAS NEVER SO EASY!

# THE USER MANUAL

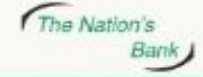

UAN 021 111 627 627 www.nbp.com.pk

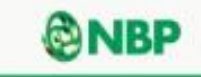

#### Introduction:

In pursuance to State Bank of Pakistan's (SBP) instructions, National Bank of Pakistan (NBP) has developed a digital FX portal for its customers to submit documents and track status of FX cases related to obtaining regulatory and/or bank approvals for remittances, trade and investments as per SBP's Foreign Exchange Manual (FEM) from the convenience of their offices or homes.

#### **Registration Process**

**Step -1** Please visit the website <u>www.nbp.com.pk</u> and click on "<u>NBP FX Portal</u>" or use the following link directly <u>https://fxapproval.nbp.com.pk</u>

**Step-2** Upon clicking on the link, following screen will appear.

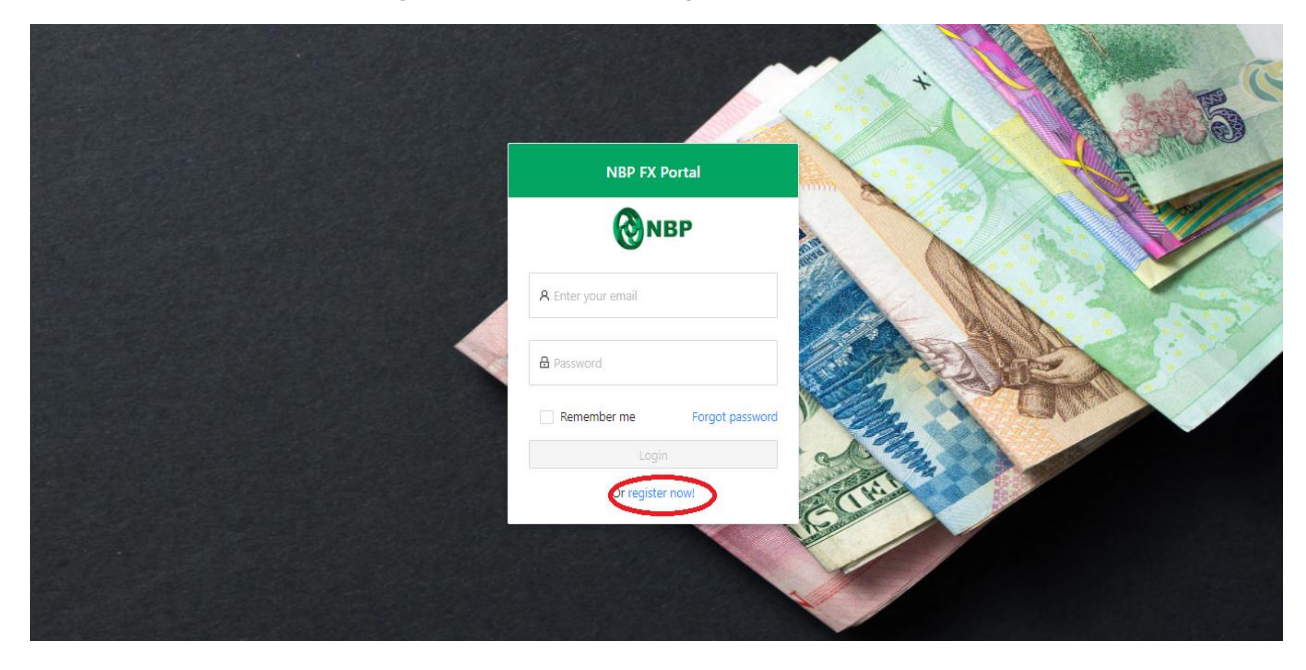

**Step-3** If the customer is a new User, please click on "register now".

|                        | Sign Up                 |       |         |
|------------------------|-------------------------|-------|---------|
| * Full Name:           | * E-mail address:       |       | A Berna |
| Enter Full Name        | Enter Email Address     |       | 1000    |
| * Create Password:     | * Confirm Password:     |       |         |
| Password               | Confirm Password        | 810   |         |
| * Phone Number:        |                         | CAP-  |         |
| +92 × Hint 333-x000000 |                         | A LOT | EN      |
| . 11                   | have read the agreement |       |         |
|                        |                         |       |         |
|                        |                         |       |         |
|                        | ⊐ Ba                    | .k    |         |
|                        |                         |       |         |

**Step-4** For registration, please complete all the required fields and check box "I have read the agreement" after reading the agreement. Then click on "Register".

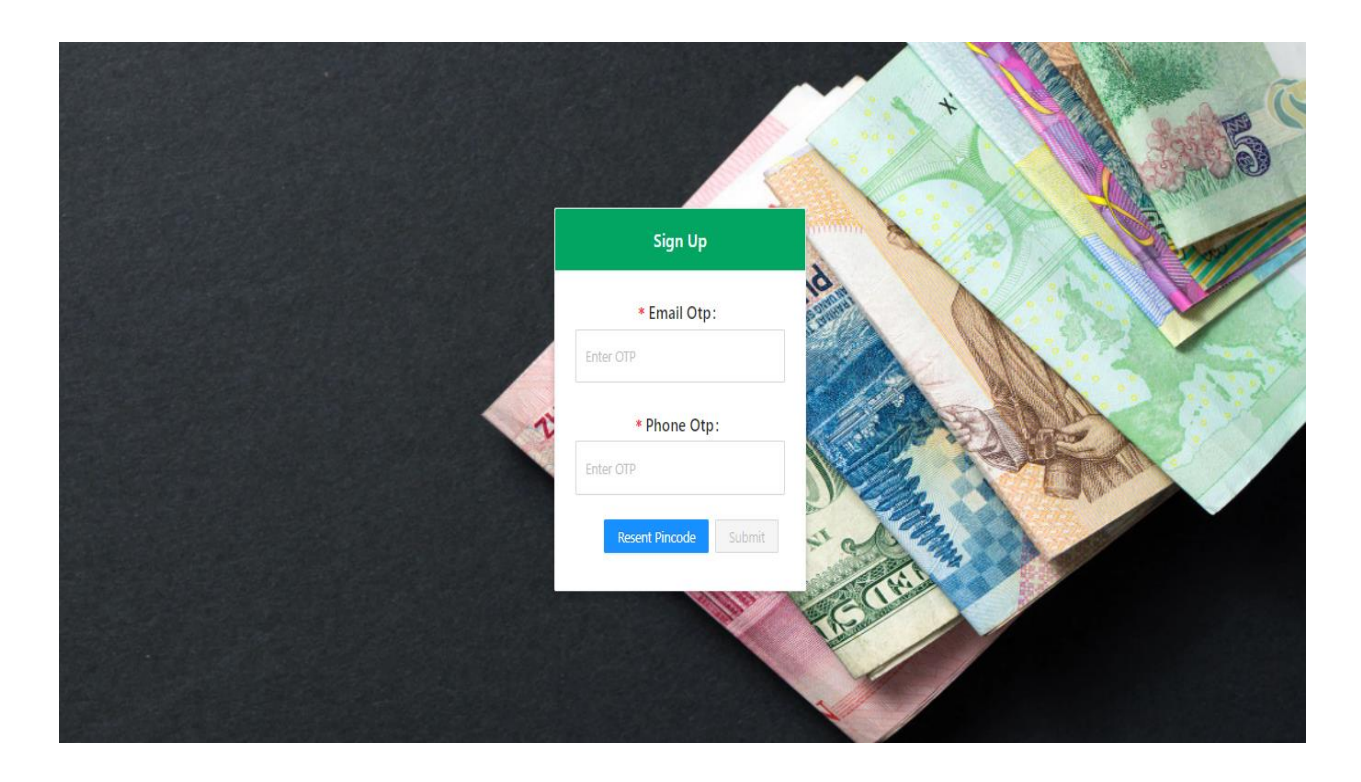

Step-5 Upon clicking on "Register", the above screen will appear. You will receive One Time Password (OTP) on the registered Email & Mobile Phone. Please input both different OTPs and click on submit. In case you do not receive OTPs, you can click on "Resend Pin code".

**Step-6** After inputting both OTPs, the following screen will appear in order to link your Bank Account with your Portal User.

In case of an **"Individual"** Account type, please fill the following information correctly in the respective Fields and click on "Submit";

- 24 digit account IBAN number
- Account Title
- Select your branch name and branch code carefully
- Account Currency
- CNIC

| Linke                                                            | d Accounts |
|------------------------------------------------------------------|------------|
| Account Detail                                                   |            |
| For the purpose of FX Portal, your account details are required. |            |
| *IBAN Number:                                                    |            |
| Enter 24 Alpha Number IBN                                        |            |
| *Account Title:                                                  |            |
| Account Title                                                    |            |
| *Branch Code:                                                    |            |
| input search text                                                |            |
| *Branch Name:                                                    |            |
| Auto Fetch                                                       |            |
| *Account Currency:                                               |            |
| Select Currency v                                                |            |
| * CNIC:                                                          |            |
| X0000-X000000-X                                                  |            |
| *Account type:                                                   |            |
| Select Account Type                                              |            |
| *Address:                                                        |            |
| Please Enter Address                                             |            |
|                                                                  |            |

In case of an **"Organisation"** Account type, the following additional screen of "Organisation Profile" will appear. Please fill the following information and click on "Submit";

- Organization Name
- Download and fill the "Authorization Letter" and get it signed from the authorized signatories of the account (you have the option to upload a scanned copy in the required attachment field). In order to complete the registration process, kindly ensure to submit the original signed "Authorization Letter" to the branch where the account is maintained.
- Select "Ownership Structure" from the dropdown menu.
- NTN
- Enter a "Brief Profile" of the Organization.

| Linked Accounts                                |                                                                                                    |  |  |  |  |  |
|------------------------------------------------|----------------------------------------------------------------------------------------------------|--|--|--|--|--|
| Account Detail                                 | Organization Profile                                                                                                    |  |  |  |  |  |
| IBAN Number:     Pressienacococos Indeaconos   | Organization:     Asc Co                                                                                                    |  |  |  |  |  |
| Account Title:                                 | Authorization Letter:<br><u>J. Download Tumplate</u><br>Flease download, complete & submit the original form to your branch. |  |  |  |  |  |
| Branch Code:  1862                             | Ownership Structure:     Select Owners     v                                                                                 |  |  |  |  |  |
| • Branch Name:<br>Chapal Plaza Katochi         | NTN Number: Enter NTN Number                                                                                                 |  |  |  |  |  |
| + Account Currency:<br>Polistani Rupon (PIR) V | Brief Profile:<br>Enter Brief Profile                                                                                        |  |  |  |  |  |
| * CNC:                                         | Required Attachments:                                                                                                    |  |  |  |  |  |
| Account type:     Digarization     V           | Click or drag file to this area to upload<br>Attach all the Repared Documents here.                                          |  |  |  |  |  |
| Organization Address:     DHA, KARACH Pakiston |                                                                                                    |  |  |  |  |  |
| Submit                                         |                                                                                                    |  |  |  |  |  |

**Step-7** You will receive the following email message confirming that your request has been received in branch for further action. The branch authorized officials will verify the inputted information with the Bank's record. For Organization, the original "authorization letter" will also be verified. Your request will be approved if all provided information is found to be correct.

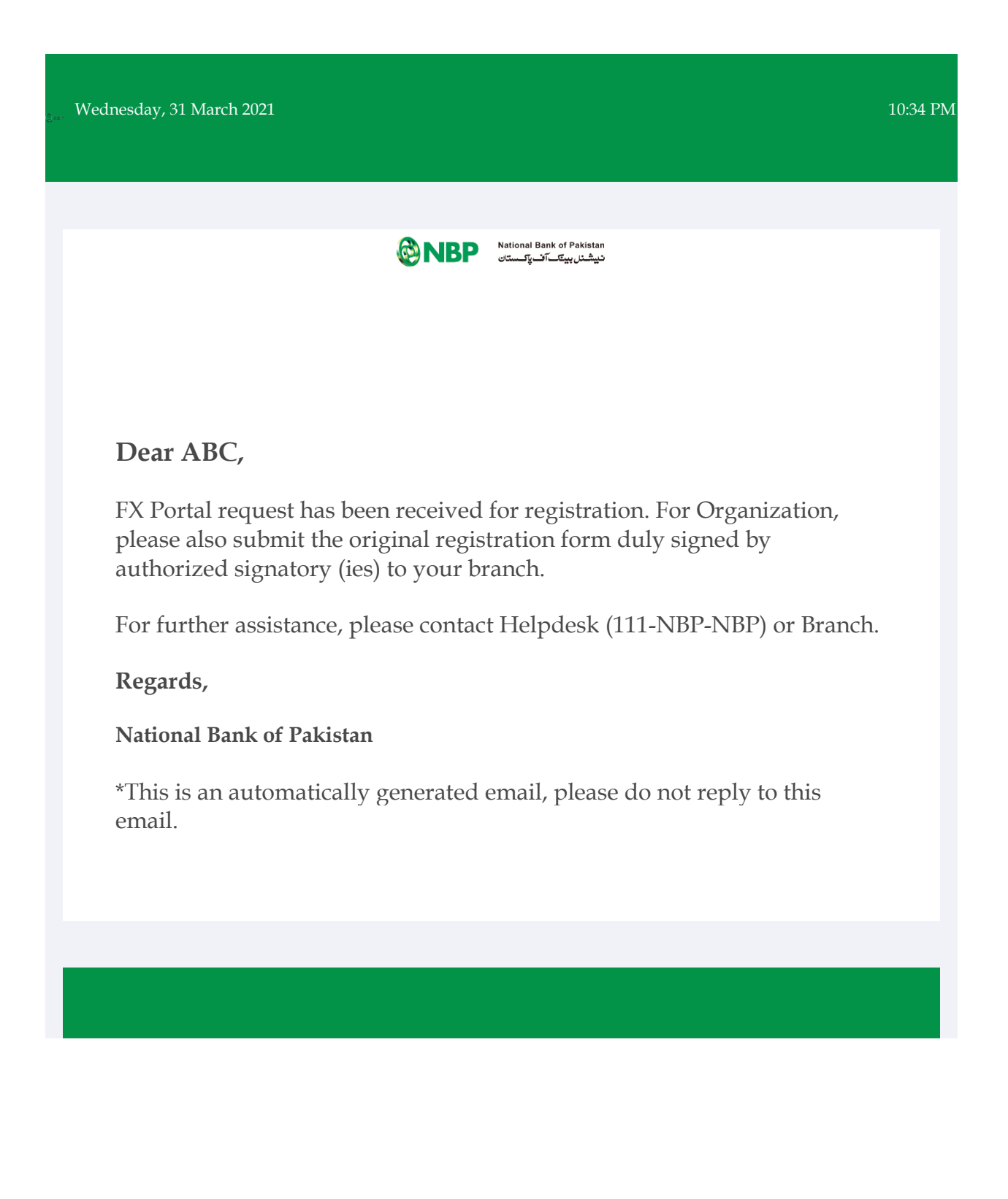

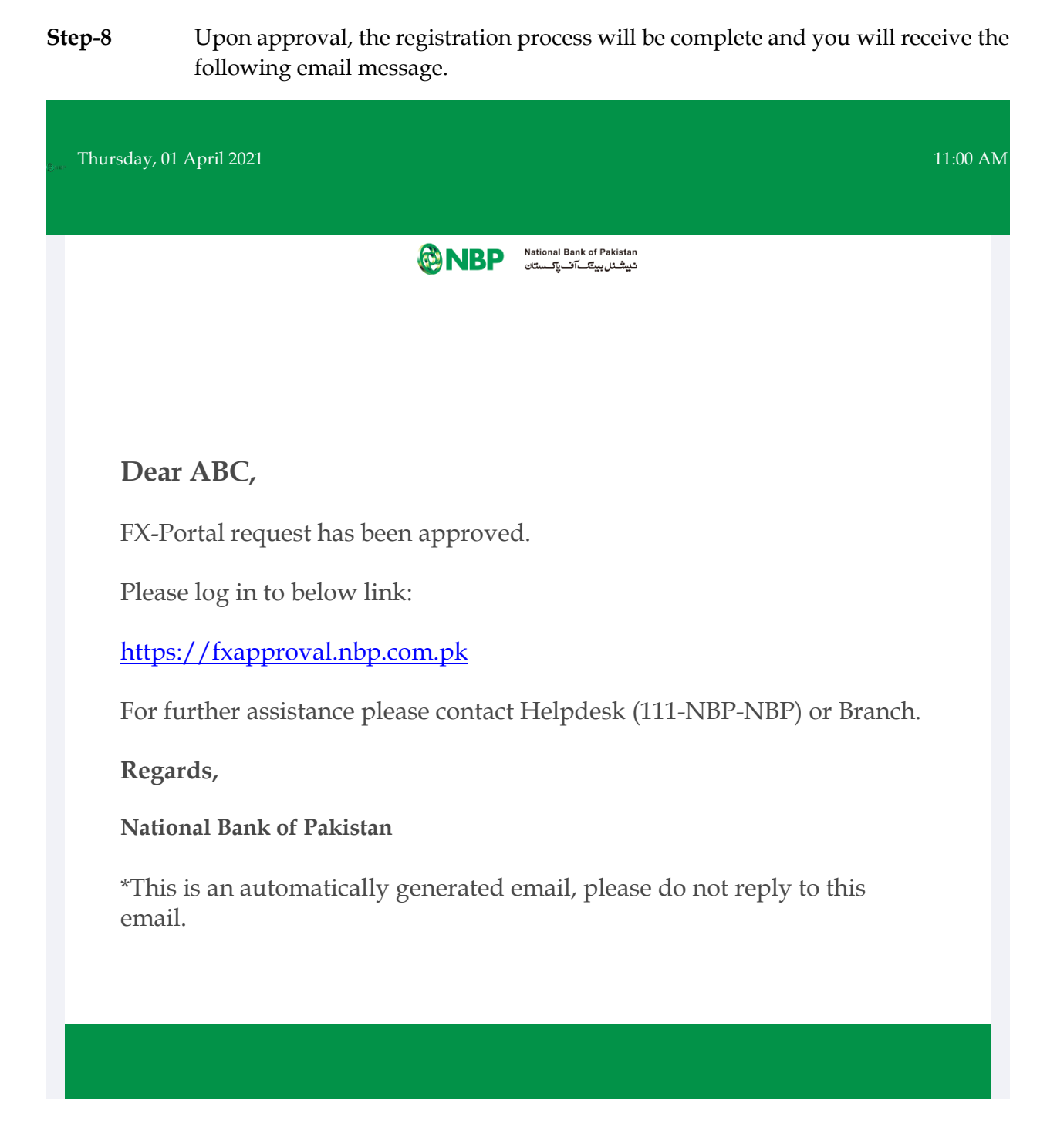

Once the registration process is complete, you can login to NBP FX Portal by entering your registered email address and password to submit FX cases.

### Submission & Tracking of FX case

Step-1 - Login to NBP FX Portal using the following Link and enter your registered Email and Password and click on Login Button;

|                    | 1          | +             | EC                                                                                                    |
|--------------------|------------|---------------|----------------------------------------------------------------------------------------------------|
| NBP FX Portal      |            |               | A FRANCES                                                                                                    |
| <b>ONBP</b>        |            | ~             | The second second secon |
| A Enter your email |            | W 23          |                                                                                                    |
| Password           |            | AR            | 331                                                                                                    |
| Remember me Forgo  | t password | A DE          |                                                                                                    |
|                    |            | AL CONTRACTOR |                                                                                                    |
| Or register now!   | THE        |               |                                                                                                    |
|                    |            |               |                                                                                                    |

Step-2 - You will receive One Time Password (OTP) on your registered Email and Mobile Number. Enter the OTP and click Submit;

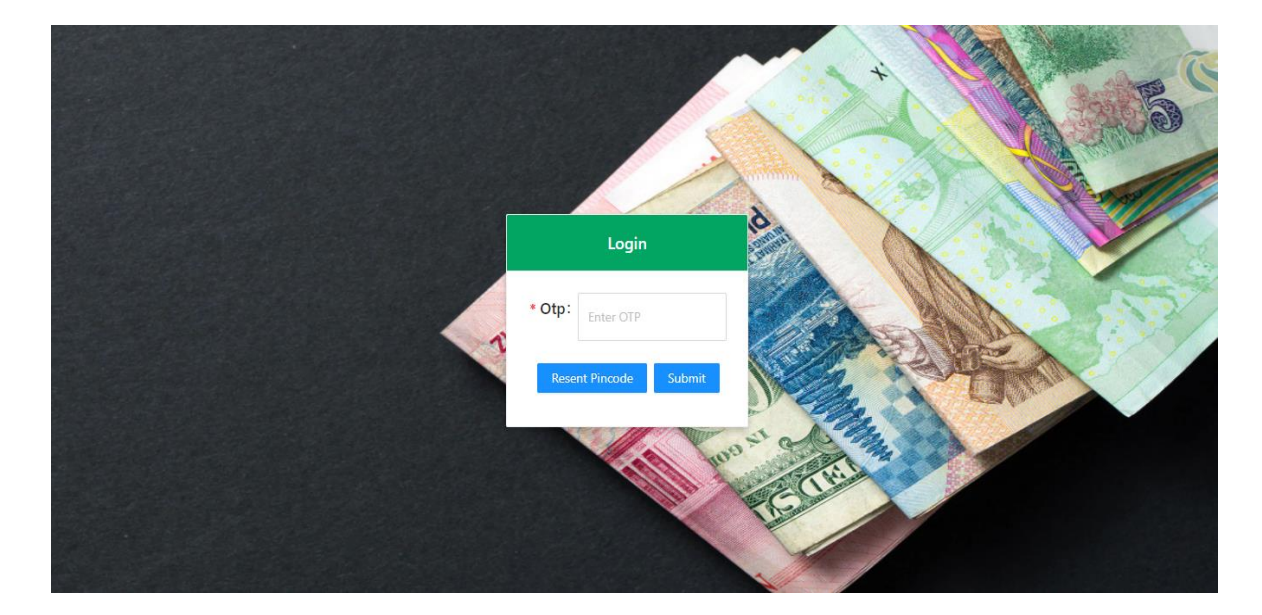

Step-3 - The following screen will appear. Select the "Category", "Case Type" & "Case Title" and click "Submit".

| ← Home                                                                                                    |                    |                                                              |                                                                                                    |                                                                                                    |                                         |                   |
|----------------------------------------------------------------------------------------------------|--------------------|--------------------------------------------------------------|----------------------------------------------------------------------------------------------------|----------------------------------------------------------------------------------------------------|-----------------------------------------|-------------------|
| . Home                                                                                                    |                    |                                                              |                                                                                                    |                                                                                                    |                                         |                   |
|                                                                                                    |                    |                                                              |                                                                                                    |                                                                                                    |                                         |                   |
|                                                                                                    | Initiate Case      |                                                              |                                                                                                    | Approved/Pending Ca                                                                                                    |                                         |                   |
|                                                                                                    |                    |                                                              |                                                                                                    |                                                                                                    |                                         |                   |
| * Account:                                                                                                    |                    |                                                              |                                                                                                    |                                                                                                    |                                         |                   |
|                                                                                                    |                    |                                                              |                                                                                                    |                                                                                                    |                                         |                   |
| *Category:                                                                                                    |                    |                                                              |                                                                                                    |                                                                                                    |                                         |                   |
| Select Category                                                                                                    |                    |                                                              |                                                                                                    |                                                                                                    |                                         |                   |
|                                                                                                    |                    |                                                              |                                                                                                    |                                                                                                    |                                         |                   |
| * Case Type:                                                                                                    |                    |                                                              |                                                                                                    | Discrepant Cases                                                                                                    |                                         |                   |
| Select Case Type                                                                                                    |                    |                                                              |                                                                                                    |                                                                                                    |                                         |                   |
| Case Title:                                                                                                    |                    |                                                              |                                                                                                    |                                                                                                    |                                         |                   |
| Select Case Title                                                                                                    |                    |                                                              |                                                                                                    |                                                                                                    |                                         |                   |
|                                                                                                    |                    |                                                              |                                                                                                    |                                                                                                    |                                         |                   |
|                                                                                                    |                    |                                                              |                                                                                                    |                                                                                                    |                                         |                   |
|                                                                                                    |                    |                                                              |                                                                                                    |                                                                                                    |                                         |                   |
|                                                                                                    |                    |                                                              |                                                                                                    | Dealland Court                                                                                                    |                                         |                   |
| Recurring Case                                                                                                    |                    |                                                              |                                                                                                    | Declined Cased                                                                                                    |                                         |                   |
|                                                                                                    |                    |                                                              |                                                                                                    |                                                                                                    |                                         |                   |
| *Case Id:                                                                                                    |                    |                                                              |                                                                                                    |                                                                                                    |                                         |                   |
| Hover to Expand - Menu                                                                                                    |                    |                                                              |                                                                                                    |                                                                                                    |                                         |                   |
| <ul> <li>Hover to Expand - Menu</li> <li>Home</li> </ul>                                                                                                    |                    |                                                              |                                                                                                    |                                                                                                    |                                         |                   |
| <ul> <li>For the the</li> <li>Hover to Expand - Menut</li> <li>Home</li> </ul>                                                                                                    |                    |                                                              |                                                                                                    |                                                                                                    | -                                       |                   |
| <ul> <li>For the the</li> <li>Hover to Expand - Menute</li> <li>Home</li> </ul>                                                                                                    | Initiate Case      |                                                              | Approved                                                                                                    | Pending Cases                                                                                                    |                                         |                   |
| Fourier to Espand - Menu     Home     Account:                                                                                                    | initiate Case      |                                                              | Approved                                                                                                    | Pending Cases                                                                                                    |                                         |                   |
| Hover to Expand - Menu     Home     Account:     22222                                                                                                    | nitiate Case       |                                                              | Approved<br>• NBP-4                                                                                                    | Pending Cases (-3) cation Remittance of Armed Forces                                                                                                    |                                         |                   |
| Hover to Expand - Menu     Home     Account:     333222                                                                                                    | nitiate Case       | ~                                                            | Approved<br>• NBP-1<br>• FE All<br>• Mar 2                                                                                                    | Pending Cases K-3 cation Remitance of Armed Forces 2,2221                                                                                                    |                                         |                   |
| Hover to Eppand - Menu  Kerne  Account:  333222  Category:                                                                                                    | nitiate Case       | ~                                                            | Approved<br>• NBP-1<br>• FE All<br>• Mar 2<br>• NBP-1                                                                                                    | Pending Cases<br>K-3<br>casion Remittance of Armed Forces<br>2021<br>K-37                                                                                                    |                                         |                   |
| <ul> <li>Hover to Eppand - Menu</li> <li>Home</li> <li>Account:<br/><ul> <li>33222</li> <li>Category:</li></ul></li></ul>                                                                                                    | ,<br>Initiate Case | × .                                                          | Approved<br>• NBP-4<br>• FE All<br>• Mar 2<br>• NBP-4<br>• Stuar                                                                                                    | Pending Cases<br>V-3<br>2021<br>2021<br>2021<br>2027<br>2027                                                                                                    | nance / Advance Payment / Bid Bond (Pa  | ra 11 Chapter 19) |
| <ul> <li>Hover to Epand - Menu</li> <li>Home</li> <li>Account:<br/>33222         <ul> <li>Category:</li></ul></li></ul>                                                                                                    | ,<br>Initiate Case | ><br>0                                                       | Approved<br>• NBP-1<br>• EFAIL<br>• MBP-1<br>• SISUAR<br>• MBP-1                                                                                                    | Pending Cases<br>V-3<br>2021<br>V-37<br>Case of FCY Bank Guarantee for Perform<br>2027                                                                                                    | nance / Advance Payment / Bid Bond (Pa  | ra 11 Chapter 19) |
| <ul> <li>Hover to Epand - Menu</li> <li>Home</li> <li>Account:<br/><ul> <li>S3222</li> <li>Category:</li></ul></li></ul>                                                                                                    | nitiate Case       | ×                                                            | Approved<br>• NBP-1<br>• FE All<br>• Mar 2<br>• NBP-1<br>• Staar<br>• Staar<br>• Discrepan                                                                                                    | Pending Cases<br>(-)<br>(-)<br>(-)<br>(-)<br>(-)<br>(-)<br>(-)<br>(-)                                                                                                    | nance / Advance Payment / Bid Bond (Pa  | ra 11 Chapter 19) |
| <ul> <li>Hover to Epand - Menu</li> <li>Home</li> <li>Account:</li> <li>33322</li> <li>Category:</li> <li>Investment</li> <li>Benitiances</li> <li>Trade</li> </ul>                                                                                                    | ,<br>Initiate Case | <ul> <li>✓</li> <li>■</li> </ul>                             | Approved  NBP-1  F All  Mar 2  NBP-1  Status  Discrepan                                                                                                    | Pending Cases<br>(-)<br>2021<br>(-)<br>2021<br>(-)<br>202)<br>(-)<br>2021<br>(-)<br>2021<br>(-)<br>20 | nance / Advance Payment / Bid Bond (Pa  | ra 11 Chapter 19) |
| Hover to Epand - Menu  K Home  Account:  33322  Category:  Investment Reminances Trade Government Schemes Government Schemes                                                                                                    | ,<br>Initiate Case | ×                                                            | Approved  NBP-1  FE All  Mar 2  NBP-1  Status  Discrepan  NBP-4  FE All                                                                                                    | Pending Cases K-3 action Remittance of Armed Forces 2021 K-37 ce of PCY Bank Guarantee for Penfor 2021 Cases Codes Codes Code Code Code Code Code Code Code Code                                                                                                    | nance / Advance Payment / Bid Bond (Pa  | ra 11 Chapter 19) |
| Hover to Expand - Menu  Kee Home  Account:  333222  Category:  Monstment  Newstment  Newstment  Trade  Government Schemes  Case Trife:  Sect Case Trife:  Sect Case Trife:  S | nitiate Case       | •                                                            | Approved      • N8P-1      • Mar-2      • N8P-1      • Mar-2      • N8P-1      • Susure      • N8P-1      • Mar-3      • Mar-3                                                                                                    | Pending Cases K-3 casion Remittance of Armed Forces Co21 K-37 co1 Cases K-10 Coaco Case Repyment 2221                                                                                                    | nance / Advance Payment / Biol Bond (Pa | ra 11 Chapter 19) |
| Hover to Expand - Menu  Keene  Account:  333222  Category:  Investment  Investment  Renitance  Trate  Government Schemes  Cate Title:  Seter Case Title                                                                                                    | nitiate Case       | <ul> <li></li> <li></li> <li></li> <li></li> <li></li> </ul> | Approved           • NBP-1           • FE All           • Mar 2           • NBP-1           • Status           • Mar 3                                                                                                    | Pending Cases K-3 cation Remittance of Armed Forces 2021 K-37 cases Cases K-10 Cases L2221                                                                                                    | nance / Advance Payment / Bid Bond (Pa  | ra 11 Chapter 19) |
| Hover to Expand - Menu  Keene  Account:  Subsectional  Category:  Investment  Remitances  Government Schemes  Case Title:  Seles Case Title                                                                                                    | Initiate Case      | •                                                            | Approved<br>• NBP-4<br>• Felal<br>• Mar 2<br>• NBP-4<br>• Staar<br>• Staar<br>• Staar<br>• NBP-4<br>• Felal<br>• MBP-4<br>• Felal<br>• MBP-4<br>• Felal<br>• MBP-4<br>• Felal                                                                                                    | Pending Cases K-3 Cases Cases Case Case                                                                                                    | nance / Advance Payment / Bid Bond (Pa  | ra 11 Chapter 19) |
| <ul> <li>Hover to Eppand - Menu</li> <li>Home</li> <li>Account:</li> <li>33222</li> <li>Category:</li> <li>Investment</li> <li>Investment</li> <li>Remittances</li> <li>Trade</li> <li>Generate Schemes</li> <li>Case Title:</li> <li>Selec Case Title</li> </ul>                                                                                                    | Initiate Case      |                                                              | Approved<br>• NSP-4<br>• E FAIL<br>• MSP-4<br>• E FAIL<br>• NSP-4<br>• E FAIL<br>• MSP-4<br>• E FAIL<br>• MSP-4<br>• E FAIL                                                                                                    | Pending Cases (3 cation Remittance of Armed Forces (2021) (37) (4) (5) (5) (5) (5) (5) (5) (5) (5) (5) (5                                                                                                    | nance / Advance Payment / Bid Bond (Pa  | ra 11 Chapter 19) |
| <ul> <li>Hover to Eppand - Menu</li> <li>Home</li> <li>Account:</li> <li>33222</li> <li>Category:</li> <li>Investment</li> <li>Revisitment</li> <li>Revisitment</li> <li>Trade</li> <li>Gase Title:</li> <li>Selec Case Title</li> </ul>                                                                                                    | Initiate Case      |                                                              | Approved<br>• NSP-1<br>• Eala<br>• Mar2<br>• NSP-1<br>• Eala<br>• NSP-1<br>• Eala<br>• NSP-1<br>• Eala<br>• Mar2<br>• MSP-1<br>• Eala                                                                                                    | Pending Cases V3 Cases V3 Cases V3 Cases V4 Cases V4 Case                                                                                                    | nance / Advance Payment / Bid Bond (Pa  | ra 11 Chapter 19) |
| <ul> <li>Hover to Eppand - Menu</li> <li>Home</li> <li>Account:<br/>33222</li> <li>Category:<br/>Investment</li> <li>Revisionet</li> <li>Revisionet</li> <li>Trate</li> <li>General</li> <li>Trate</li> <li>General</li> <li>Stee: Case Tate</li> </ul>                                                                                                    | Initiate Case      |                                                              | Approved<br>• NBP-1<br>• Fall<br>• Mar2<br>• NBP-1<br>• Store<br>• NBP-1<br>• Store<br>• NBP-1<br>• Store<br>• NBP-1<br>• Store<br>• Store<br>• Fall<br>• Mar2<br>• Store<br>• Store<br>• S | Pending Cases  V-3 Casion Remitance of Armed Forces V-2021  V-37 V-37 V-37 V-37 V-37 V-37 V-37 V-3                                                                                                    | nance / Advance Payment / Bid Bond (Pa  | ra 11 Chapter 19) |
| <ul> <li>Hover to Eppand - Menu</li> <li>Home</li> <li>Account:<br/>33222<br/>- Category:<br/>Investment<br/>Remittances<br/>Trate<br/>Gouenness Schemes<br/>- Case Title:<br/>Steet Case Title</li> </ul>                                                                                                    | Initiate Case      | ×<br>•                                                       | Approved<br>• NBP-J<br>• Fe All<br>• Mar 2<br>Discrepan<br>• NBP-J<br>• Staar<br>• Mar 2<br>Discrepan<br>• NBP-J<br>• Te All<br>• Mar 2<br>• Mar 3                                                                                                    | Pending Cases  V-3  C-3  C-3  C-3  C-3  C-3  C-3  C-3                                                                                                    | nance / Advance Payment / Bid Bond (Pa  | ra 11 Chapter 19) |

Step-4 - Input all the required details in case form below. Fields marked with asterisk (\*) are mandatory. Upload all the required documents in PDF format. Submit the case by clicking on "Submit" Button. You can also save the case as draft any time during case preparation by clicking on "Save as Draft".

| NBP      | 8 Hover to Expand - Menu                                             |                                                                                           |
|----------|----------------------------------------------------------------------|-------------------------------------------------------------------------------------------|
| ÷        | Form View                                                            |                                                                                           |
| ses      |                                                                      |                                                                                           |
| nents    | null                                                                 |                                                                                           |
| Accounts | Category                                                             | Case Type                                                                                 |
| t        | Investment                                                           | FDI & Foreign Currency Loans                                                              |
|          | Care Statur                                                          | Case Title                                                                                |
|          | Draft                                                                | Acquisition of Shares against Subscription of MOA (Non-Resident Incorporated the Company) |
|          | * Name of Applicant/Share Issuing Company                            |                                                                                           |
|          |                                                                      |                                                                                           |
|          | *Address of Applicant                                                |                                                                                           |
|          |                                                                      |                                                                                           |
|          | Status of Applicant                                                  |                                                                                           |
|          | Select                                                               |                                                                                           |
|          |                                                                      |                                                                                           |
|          | •Original Proceeds Realization Certificates -Certificate of Deposit③ |                                                                                           |
|          | L Choose PDF                                                         |                                                                                           |
|          | Additional Documents                                                 |                                                                                           |
|          | I hereby agree to the term and conditions with NBP FX Portal         |                                                                                           |
|          |                                                                      | See as Direk Schemet                                                                      |
|          |                                                                      |                                                                                           |

Step-5 - Once the case is successfully submitted, a "Unique Case ID" will be generated e.g. NBP-FX-FEOD-XXXXXXX-XXXX and you will receive a confirmation email. The below dashboard will inform you about your case status.

| W Home     MyCases     Documents     # Linked Accounts     G Logout | ← му<br>2 | Cases                    | In Poog                              | 0                  | Approved<br>input search text | 2<br>My Draft My 1      | Draft 0                | Cicrepan<br>Q. | 0      | 0               | Close |
|---------------------------------------------------------------------|-----------|--------------------------|--------------------------------------|--------------------|-------------------------------|-------------------------|------------------------|----------------|--------|-----------------|-------|
|                                                                     |           | Case Id                  | Case Title                           |                    | Case Type                     | Cas                     | e Date                 | Status         | Action |                 |       |
|                                                                     |           | NBP-FX-FEOD-1000068-2021 | Adjustment of Ove<br>Advance Payment | rdue Cases against | Exports                       | Apr                     | 16, 2021, 6:50:03 AM   | Draft          | 2 🛛    |                 | •     |
|                                                                     |           | NBP-FX-FEOD-1000069-2021 | Adjustment of Ove<br>Advance Payment | rdue Cases against | Exports                       | Apr                     | 16, 2021, 9:28:26 AM   | Draft          | 2 🛛    |                 | v     |
|                                                                     |           |                          |                                      |                    |                               |                         |                        |                |        | < 1 ≥ 10/page ∨ |       |
|                                                                     |           |                          |                                      |                    |                               |                         |                        |                |        |                 |       |
|                                                                     |           |                          |                                      |                    | đ                             | D 2021 by CEE-SOLUTIONS | . All rights reserved. |                |        |                 |       |

Step- 6 – Once the information provided is forwarded to SBP for regulatory approval, an email will be sent to you and the "Status" will be updated. In case of the case requiring bank's approval only, the case will be processed by the bank.

Step-7 – Status

- A) Once approved, the customer will see the status of the case as **"Approved"** in the Approved case tab.
- B) In case of any discrepancy, the case will be marked as **"Discrepant"** and the customer can view all such cases in the discrepant case tab. The customer can resubmit the discrepant case by providing the required information/documents.
- C) If the case cannot be acceded to as per SBP's FEM regulations, then the case will be **"Declined"** which can also be seen in the Declined case tab.
- D) For any change in status, an Email will be sent to the customer.
- E) Customer is responsible to provide original documents as and when required by NBP and or SBP.

#### <u>Disclaimer :</u>

"This manual is made available to the customers in an effort to facilitate them in using NBP FX PORTAL. The customers are advised in their own interest to read the terms and conditions provided on NBP FX PORTAL "

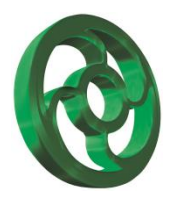